# Cambridge Bagaimana Cara Mengakses e-journals di Cambridge Core

By Jona Giovani

**Cambridge University Press** 

2019

Buka halaman web browser (Firefox and Google Chrome lebih dianjurkan)

• <u>www.cambridge.org/core</u>

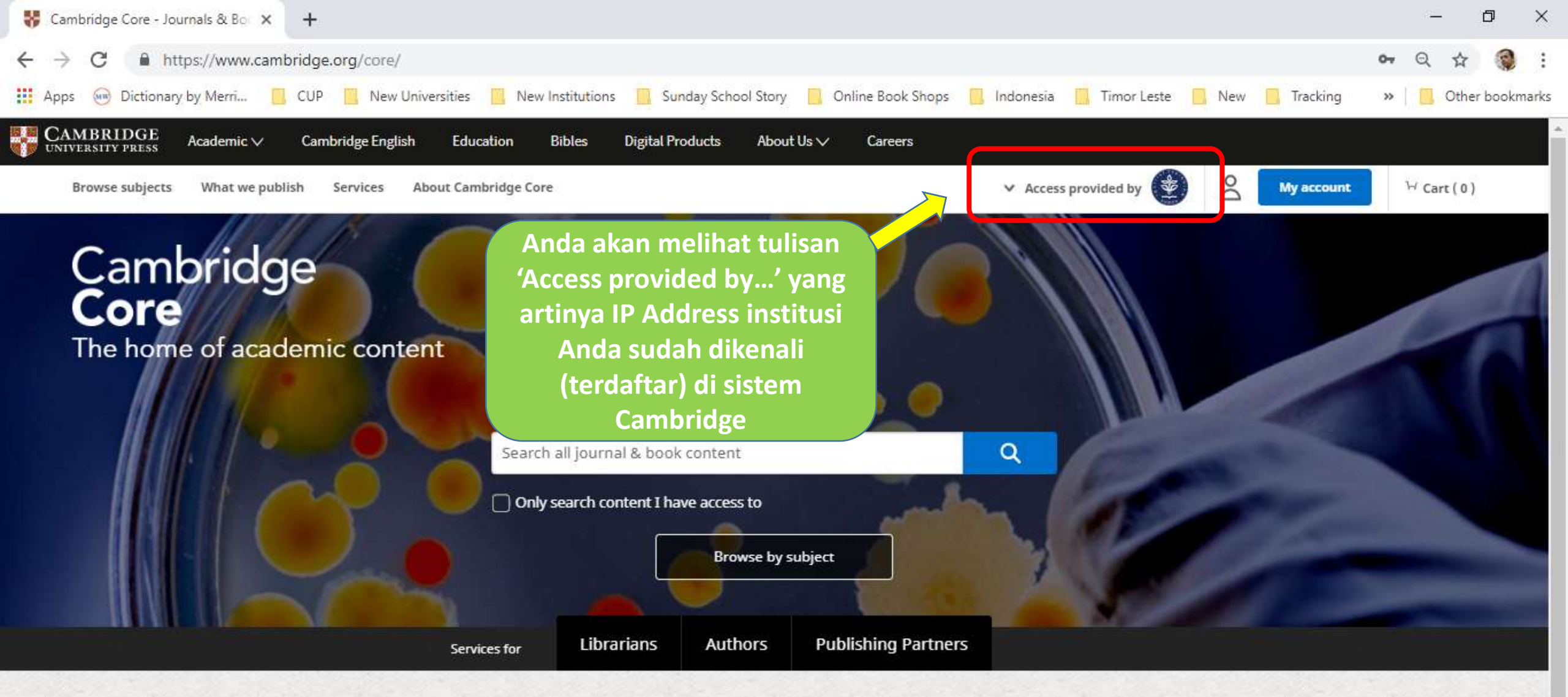

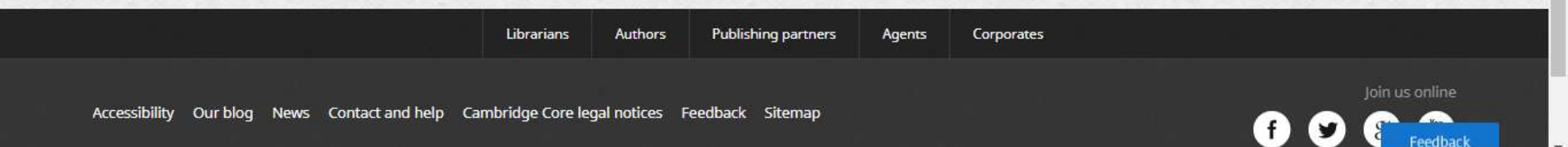

## 1. Cara Melakukan Pencarian atau Search

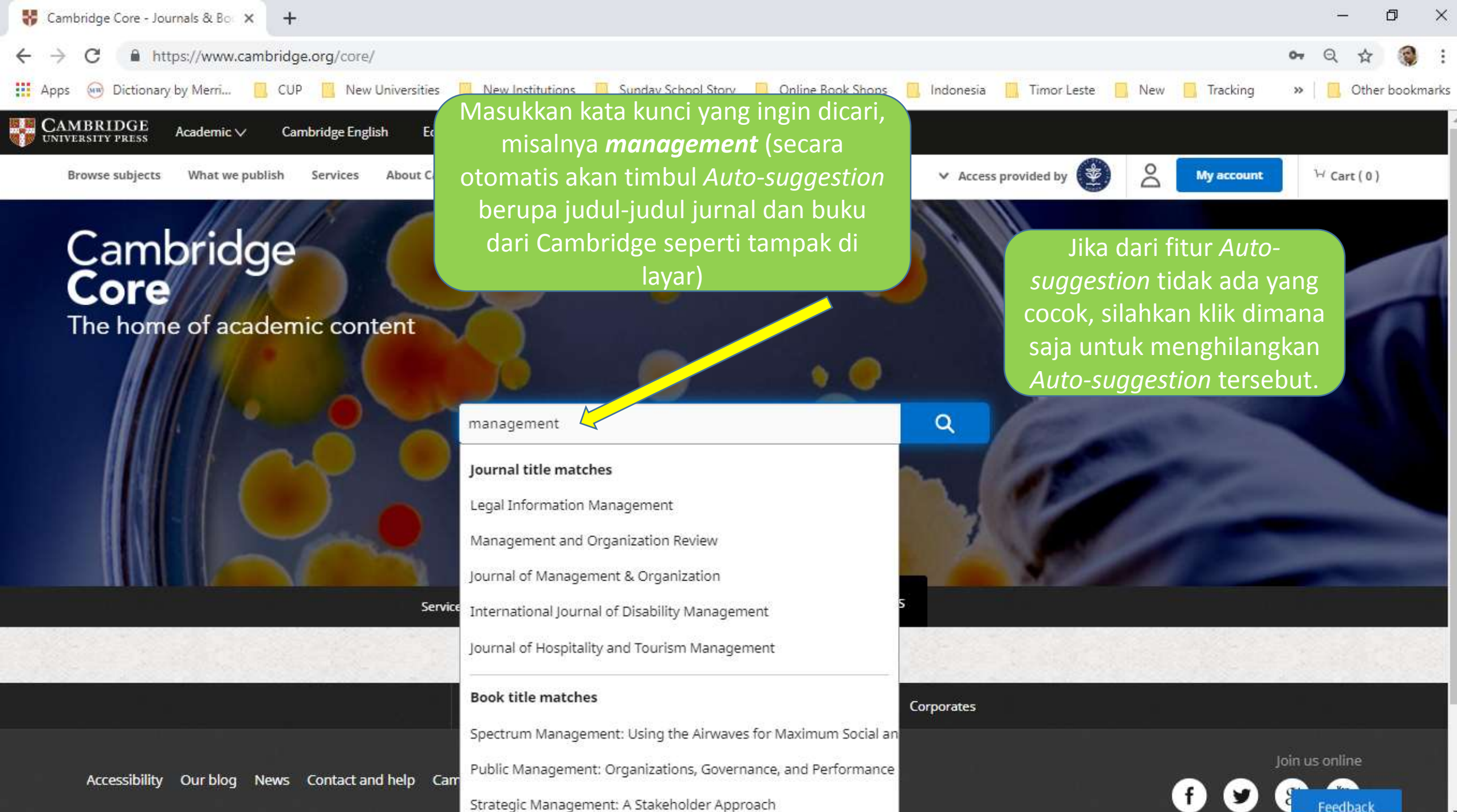

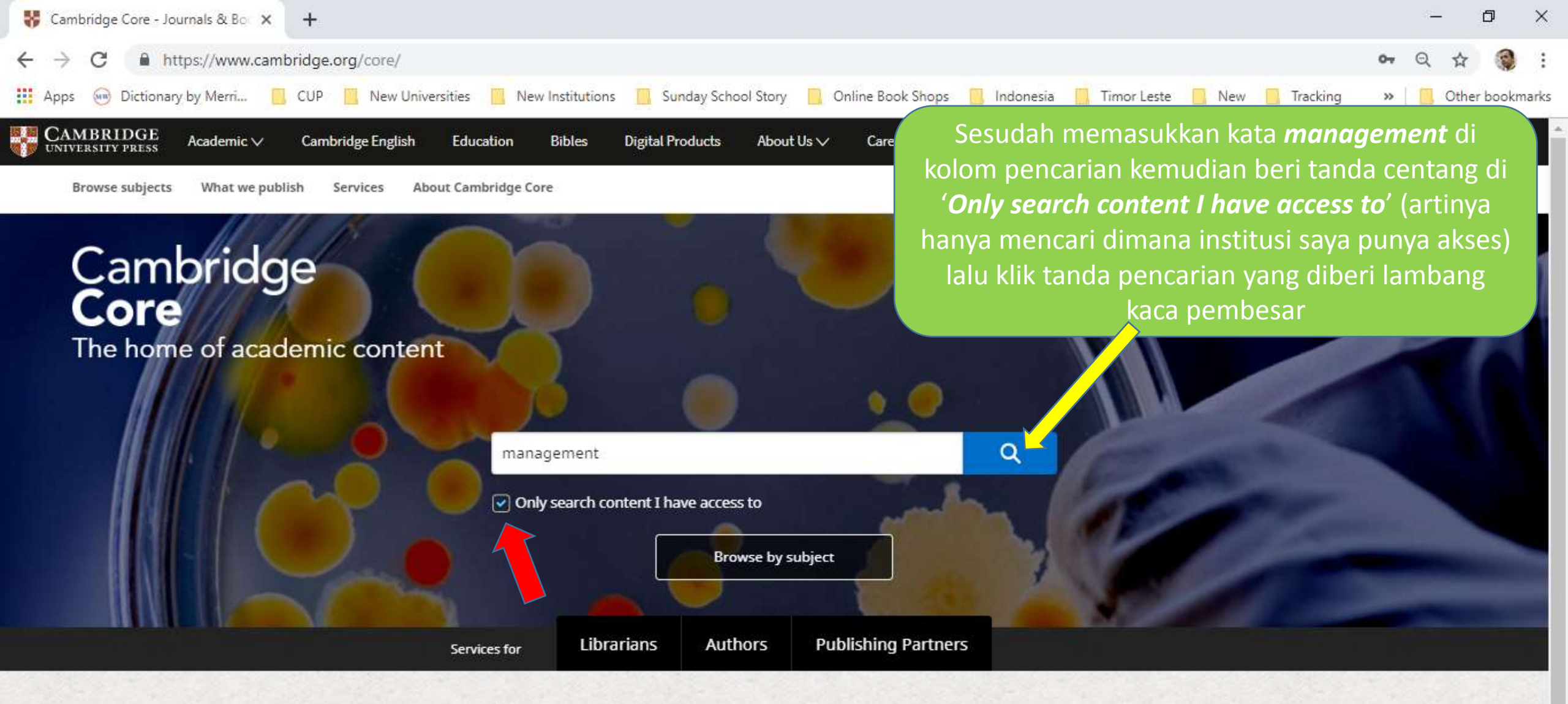

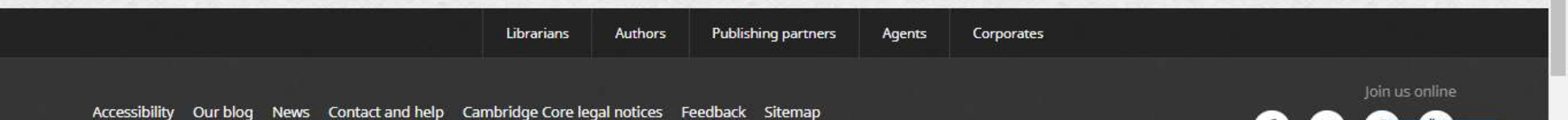

Feedback

### Search Results Tampilan 'Search Results'

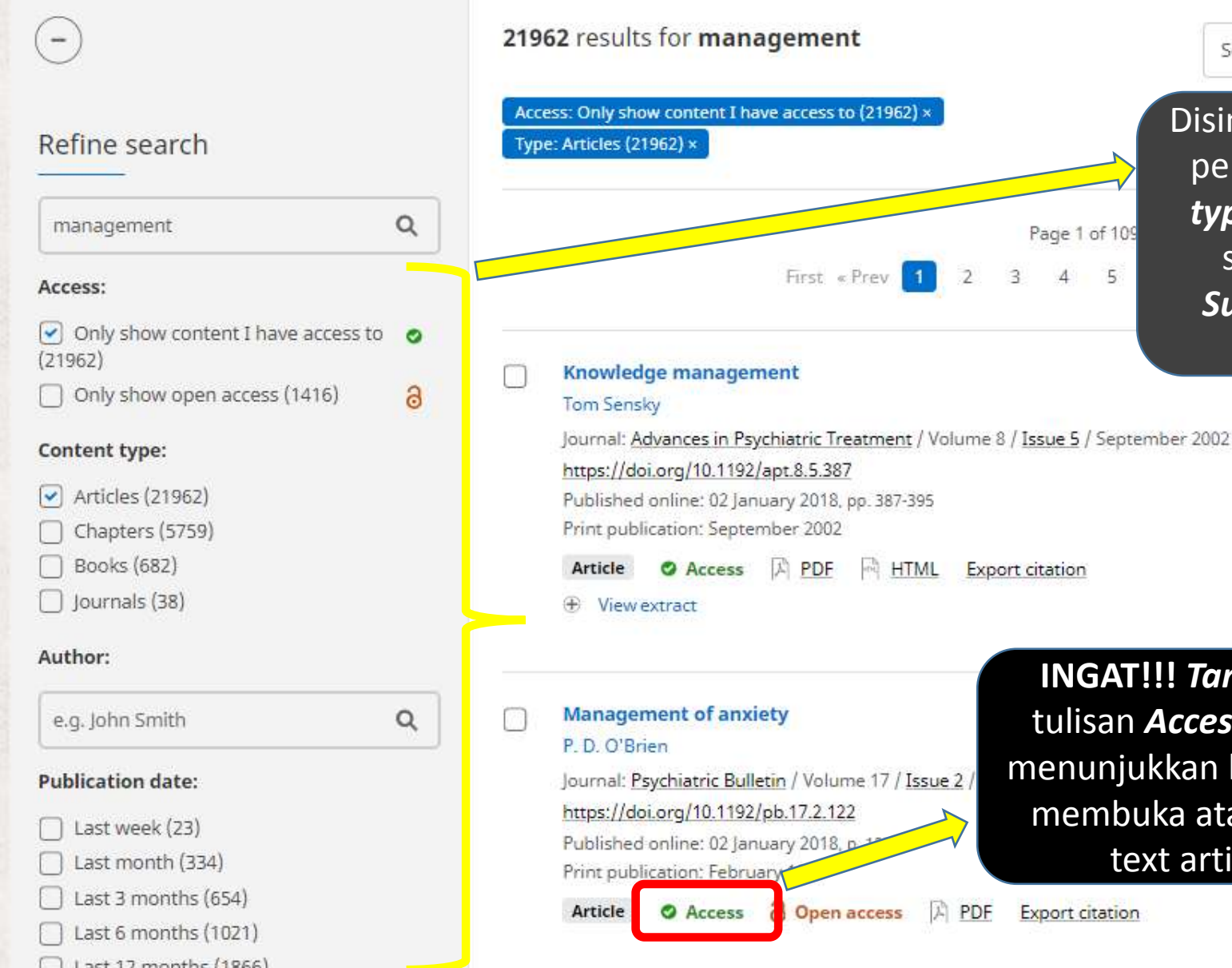

Sorted by Relevance 
Save search

Disini Anda dapat mempersempit hasil pencarian tadi berdasarkan **Content type** (bisa **Articles** ataupun **Journals** saja); **Author**; **Publication Date**; **Subject**; **Tags** (menambahkan kata kunci lainnya), dsbnya

INGAT!!! Tanda centang dan tulisan Access berwarna hijau menunjukkan bahwa Anda dapat membuka atau membaca fulltext artikel tersebut

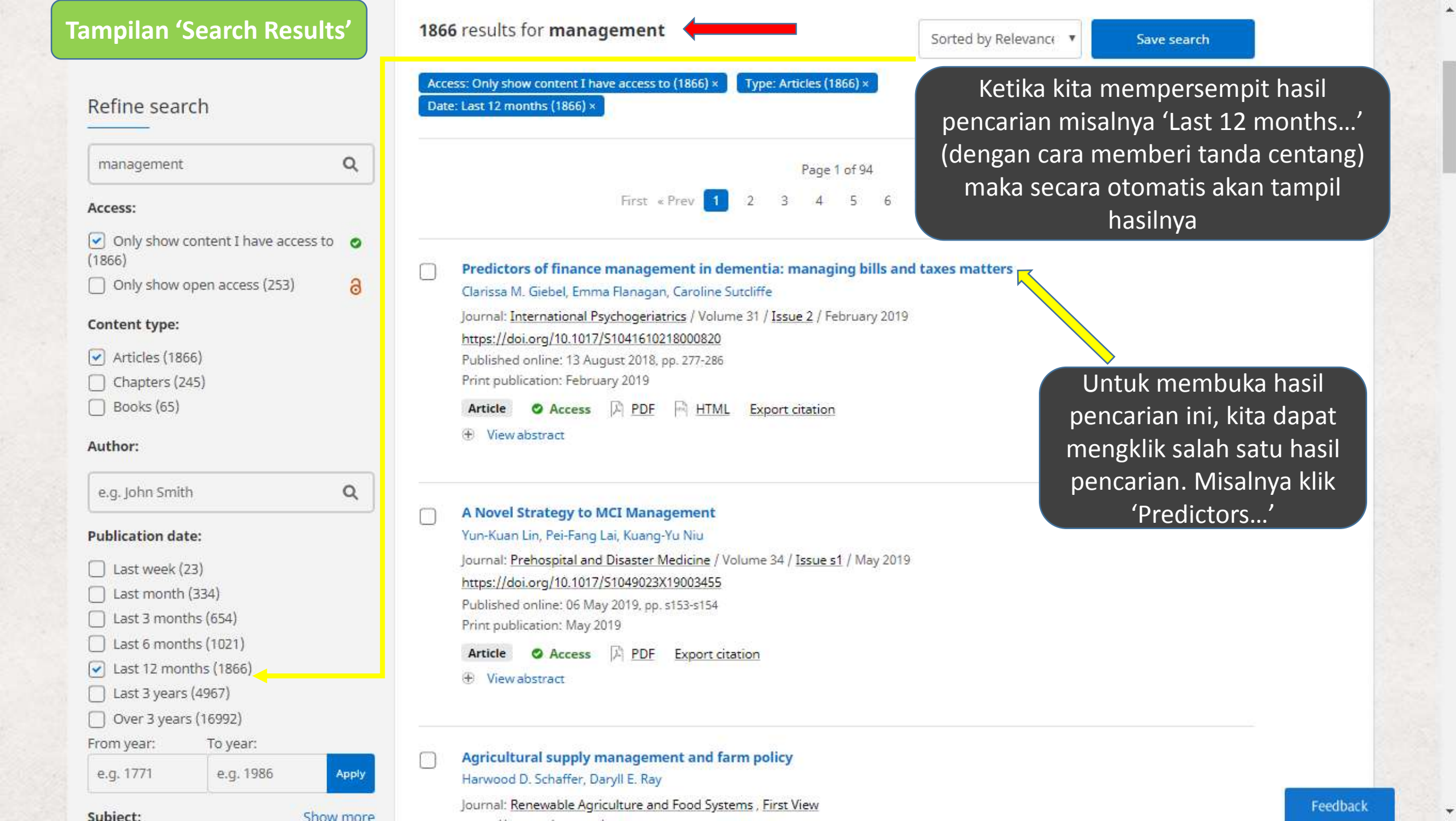

Volume 31, Issue 2 (Issue Theme: Positive Psychiatry II) February 2019, pp. 277-286

Access

Aa Aa

#### Predictors of finance management in dementia: managing tills and taxes matters

Clarissa M. Giebel (a1) (a2), Emma Flanagan (a3) and Caroline Sutcliffe (a4) 🕀 https://doi.org/10.1017/S1041610218000820 Published online: 13 August 2018

#### **Objectives:** Finance management skills deteriorate early on in dementia, and can influence the ability to maintain control over personal affairs. The aim of this study was to assess the contributions of different types of cognition and motor functioning to finance management. Design: Cross-sectional analysis using secondary data. Setting: Community living. Participants: Baseline data from the Uniform Data Set from the National Alzheimer's Coordinating Centers were obtained and extracted up until December 2016. Measurements: Measures on everyday functioning (Functional Assessment Questionnaire) and cognition (memory, executive functioning, and language) the Clinical Dementia Rating scale, and questions on Parkinsonian motor symptoms (gait ere analyzed using bivariate correlation and linear Cara menampilkan konten ada 2: View HTML ners disease (AD) = 8,201; behavioral variant fronto-Download PDF LB) = 386). Cognition and motor functioning varied oning and poorer finance management skills in DLB Silahkan klik salah satu untuk fluency, executive functioning, and language, e variation in managing bills, and for 11.4% of the melihatnya! (ada kemungkinan hanya ada 1 pilihan saja, yaitu 'Download PDF') is important for people with dementia, to avoid

poter al financial exploitation. Findings from this study highlight avenues to pursue to delay deterioration in mana ing bills and taxes, and help maintain financial control.

Export citation

Request permission

Share content

| (eyword     | S          |                               |
|-------------|------------|-------------------------------|
|             |            |                               |
| dementia    | activities | of dail <mark>y</mark> living |
| finance man | agement    | cognition                     |
|             | and        |                               |

Copyright

View HTML

0

Abstract

#### Tampilan 'View HTML'

Home > Journals > Core reader issue theme: positive psychiatry ii > Predictors of finance managemen...

English | Français

#### Predictors of finance management in dementia: managing bills and taxes

#### matters

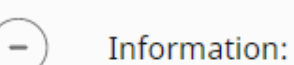

### Access

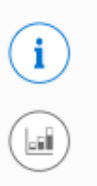

4

International Psychogeriatrics, Volume 31, Issue 2 (Issue Theme: Positive Psychiatry II) February 2019, pp. 277-286

Clarissa M. Giebel <sup>(a1)</sup> <sup>(a2)</sup> Emma Flanagan <sup>(a3)</sup> Caroline Sutcliffe <sup>(a4)</sup>

- (a1) <sup>1</sup> Institute of Psychology, Society, & Health, University of Liverpool, Liverpool, UK
- (a2) <sup>2</sup> CLAHRC NWC, University of Liverpool, Liverpool, UK
- (a3) <sup>3</sup> Norwich Medical School, University of East Anglia, Norwich, UK
- (a4) <sup>4</sup> Personal Social Services Research Unit, The University

Ketika mengklik 'View HTML' maka akan tampil *Cambridge Core Reader* pada *tab baru* atau *window baru* seperti ini. Fitur-fitur yang ada:

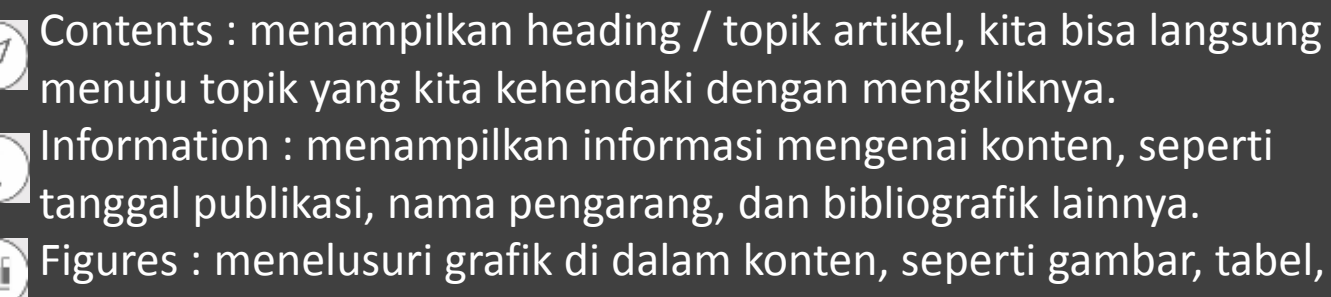

#### Actions :

peta.

- a. mengunduh versi PDF
- b. Mengirim PDF ke Kindle/GoogleDrive/Dropbox
- c. Export citation
- d. Share Content (jika tersedia): untuk membagi fulltext article ke orang yang tidak memiliki akses terhadap artikel tersebut

Аа Аа

r personal affairs. ce management.

extracted up until

functioning, and falls, tremors, and

ariant fronto-temporal

demenua (pw rb) – 790, bemenua war Lewy boares (blb) – 900). Cognition and motor runctioning varied significantly byETD, and DLB, with poorer motor functioning and poorer finance management skills in DLB than in AD and by

#### Tampilan 'View HTML'

issue theme: positive psychiatry ii > Predictors of finance managemen...

English | Français

Q

Core reader

N

i

ci l

Home > Journals

Figures: ---

Cambridge Co

int of case selection for analysis. White boxes indicate the flow of the included patient cases. Gray shaded boxes indicate the flow of the excluded patient cases. The final number of included patient cases was 9,383 and is circled in the diagram.

Taxa .

|                                                                                                    |                 | 4111111111111                         | 1.11.1.1.1.1.1.1.1.1.1.1.1.1.1.1.1.1.1.1       |                 |
|----------------------------------------------------------------------------------------------------|-----------------|---------------------------------------|------------------------------------------------|-----------------|
| Incard and Advances                                                                                                    | *****           | 111.0.0                               | 1111                                           | 200 0000        |
| These lines                                                                                                    | 14121           | 21.02                                 | 10,000                                         |                 |
| the line                                                                                                    | tutt.           | 10.00                                 | 10.001                                         | Comparison of   |
| Tike                                                                                                    | -               | avone -                               | 17110                                          | A Design from   |
| Parisan<br>Parisan<br>(Arrest Arrestan)                                                                                                    |                 | 441.924<br>47.924<br>47.943<br>67.943 | THE COLUMN                                     |                 |
| 1                                                                                                    | 10110           |                                       | 10.000                                         |                 |
| Norme<br>Nor<br>Distantian<br>Alexandra<br>Normalian<br>Thiosella                                                                                                    | 12-11<br>122-11 |                                       | 17.000<br>17.000<br>17.000<br>17.000<br>17.000 | 2 - 1995 a 1990 |
| Totalitat<br>States<br>Totalitat                                                                                                    |                 | 31 <u>5</u><br>1111                   | 111                                            | A 1977 - S.     |
| inter inter                                                                                                    | 312.002         | 2122                                  | ner.                                           |                 |
| Water Control of Control of Contr | 100.00          | 200 0140<br>81 49 40                  | 10.00                                          | 311001.101      |
| 1.000                                                                                                    |                 | 0190                                  | 11146                                          | a second        |
| -                                                                                                    | 10101           | 441 (014)                             | 11000                                          |                 |

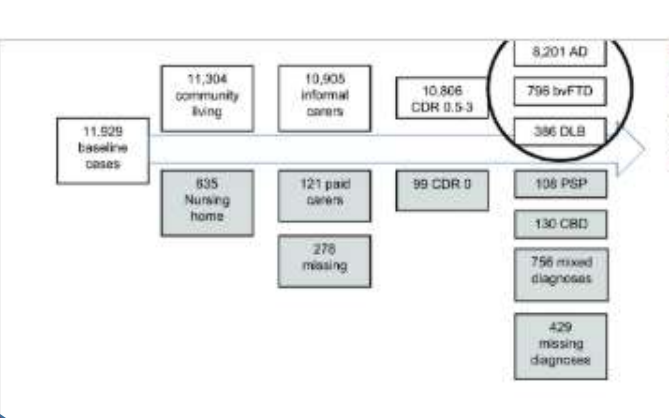

Figure 1. Flowchart of case selection for analysis. White boxes indicate the flow of the included patient cases. Gray shaded boxes indicate the flow of the excluded patient cases. The final number of included patient cases was 9,383 and is circled in the diagram.

**TIP**: Untuk menampilkan gambar/tabel/grafik, klik The 'Figure'(1) lalu arahkan dan klik thumbnail pay atte gambar/tabel/grafik(2) yang ingin Anda lihat dalam versi full bal

mance of ten IADLs, including remembering events; paying des tasks of writing checks and apers. Each activity can be rated

on a scale from '0' (no problems) to "3" (dependent).

The Neuropsychiatric Inventory Questionnaire (NPI-Q) (Kaufer et al., 2000) measured the presence and severity of 12 neuropsychiatric behaviors: delusions, hallucinations, agitation, depression, anxiety, elation, disinhibition, apathy, irritability, aberrant motor behavior, sleep, and appetite change. Symptom severity is rated from "1" (mild) to "3" (severe).

Several neuropsychological tests were employed measuring global cognition with the Mini-Mental State Examination (MMSE; Folstein et al., 1975), working memory with digit forward and digit backward counts, executive functioning with the Trail Making Test A and B and the Wechsler Adult Intelligence Scale (WAIS; Wechsler et al., 1997), including verbal fluency (animals and vegetables), as well as language with the Boston Naming Test (Kaplan et al., 1983).

The Clinical Dementia Rating (CDR) scale (Morris, 1993) was employed to measure the severity of the dementia. The CDR global score indicated the severity level, ranging from 0 (no dementia), 0.5 (guestionable), 1 (mild), 2 (moderate), to 3 (severe).

Motor functioning was assessed by systematically collected data on the presence or absence of Parkinsonian motor symptoms of changes in gait disturbance, falls, tremors, and slowness.

Table 1.

#### Tampilan 'Search Results'

Actions for selected content:

```
Select all Deselect all
  View selected items
  Save to my bookmarks
  Export citations
  Download PDF (zip)
  Send to Kindle
  Send to Dropbox
  Send to Google Drive
```

Journal: The Journal of Laryngology & Otology , First View https://doi.org/10.1017/S0022215119000793 Published online: 22 Press | F11 | to exit full screen Article O Acces

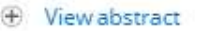

```
Beta Active Hedge Fund Management
Jun Duanmu, Alexey Malakhov, William R. McCumber
Journal: Journal of Financial and Quantitative Analysis / Volume 53 / Issue 6 / Dec
https://doi.org/10.1017/S0022109018000388
Published online: 06 September 2018, pp. 2525-2558
Print publication: December 2018
Article O Access A PDF Export citation
```

View abstract

#### Being Competitive in the Talent Management Space Benjamin Schneider

Journal: Industrial and Organizational Psychology / Volume 11 / Issue 2 / June 20 https://doi.org/10.1017/iop.2018.10 Published online: 19 June 2018, pp. 231-236 Print publication: June 2018 Article Access A PDF HTML Export citation

View extract

Kembali ke halaman 'Search Results', di kiri bawah ada fitur-fitur untuk hasil pencarian yang telah Anda pilih atau centang yaitu:

- View selected items (untuk membuka beberapa halaman sekaligus)
- Save to my bookmarks (hanya dapat digunakan setelah Anda membuat account di Cambridge Core dan login ke account tsb dan beberapa fitur lainnya

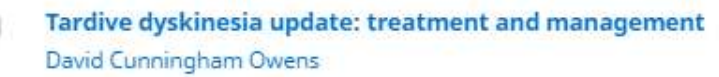

Journal: BJPsych Advances / Volume 25 / Issue 2 / March 2019 https://doi.org/10.1192/bja.2018.46 Published online: 08 October 2018, pp. 78-89 Print publication: March 2019

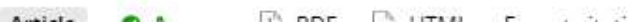

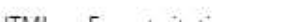

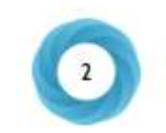

### Accounts:

• Bagaimana cara membuat account di Cambridge Core dapat dilihat dalam panduan 'Bagaimana Cara Membuat Core Account'

Kegunaan membuat account:

- a. Menyimpan atau *Save* search (hasil pencarian), sehingga Anda dapat membuka kembali hasil pencarian tersebut di kemudian hari
- b. Melakukan 'Bookmark' konten yang Anda sering akses atau baca
- c. Membuat 'Alert' tentang konten-konten terbaru sehingga Anda dapat menerimanya langsung di email Anda

# Export Citation (Membuat Kutipan)

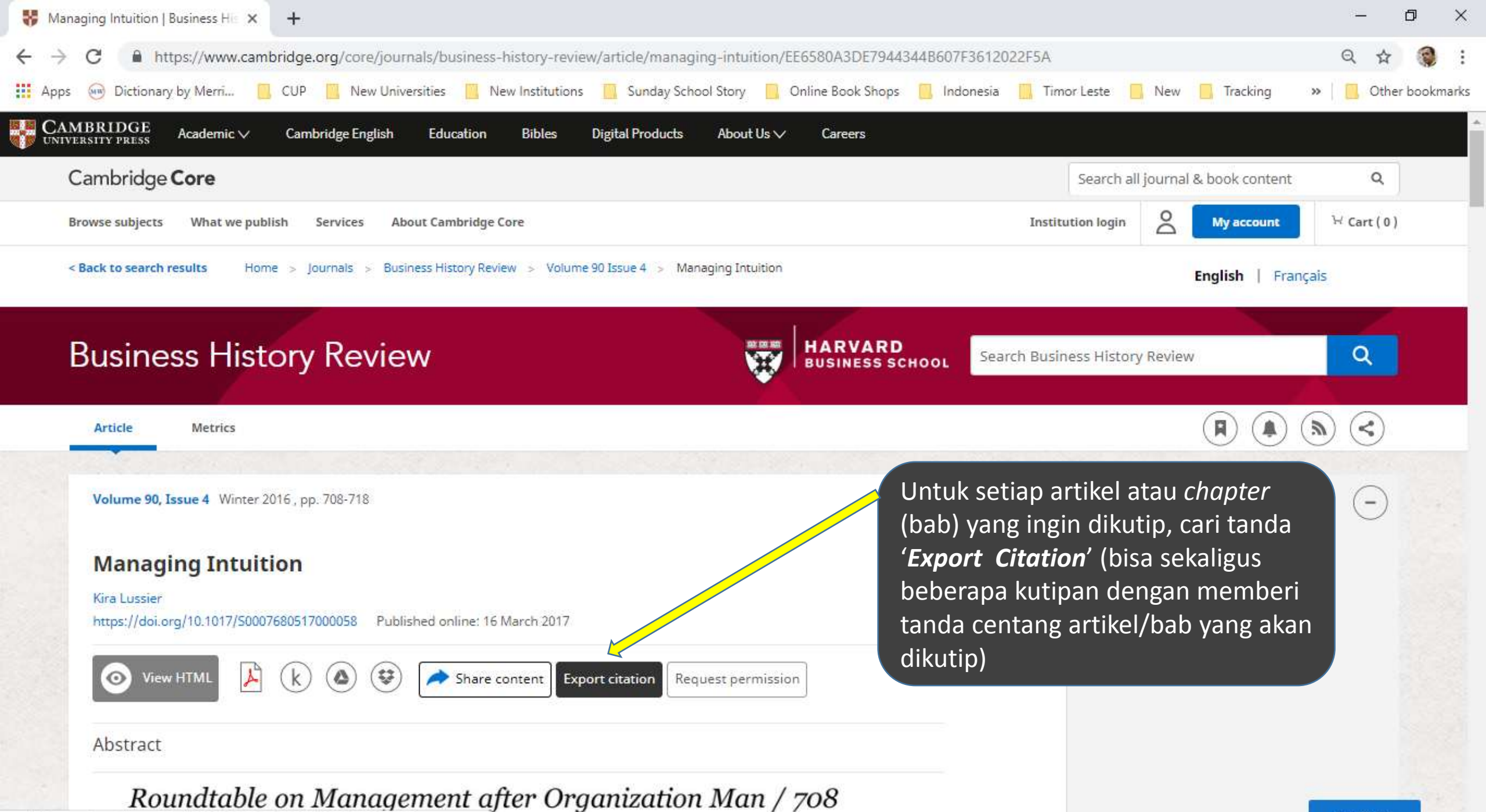

cambridge.org/core/journals/.../EE6580A3DE7944344B607F3612022F5A

- Akan tampil pop up windows 'Citation Tools'
- Gunakan 'Change' box dan ketikkan keyword untuk mencari style kutipan yang Anda inginkan

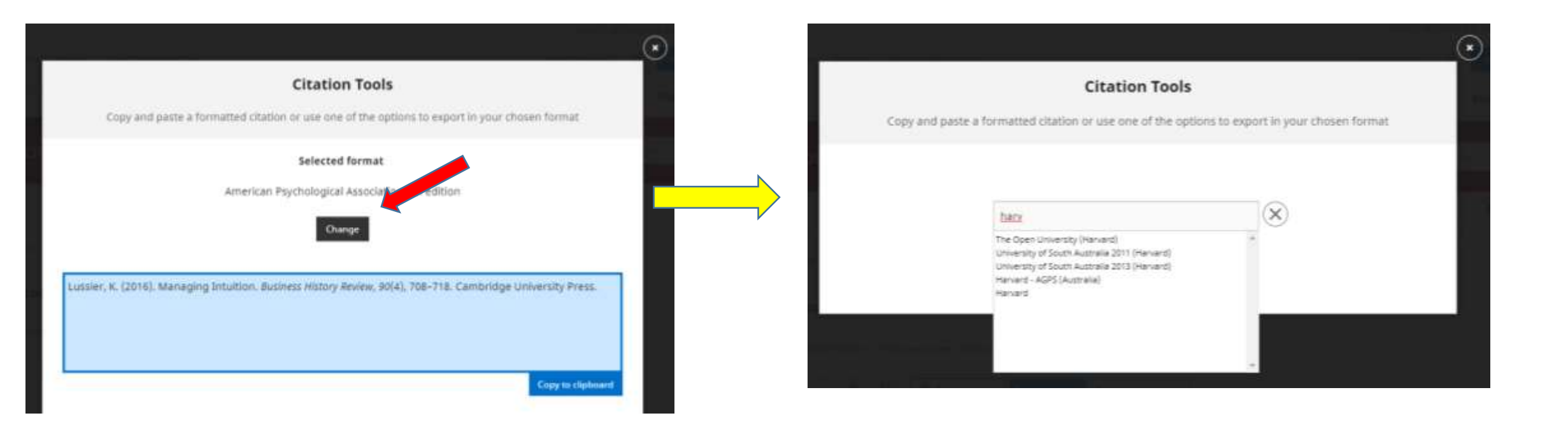

• Kemudian ada 3 pilihan, yaitu:

1) Menggunakan fitur 'Copy to clipboard'

Klik 'Copy to clipboard' (akan muncul pop up tulisan 'The citation has been copied to your clipboard'). Lalu dilanjutkan dengan membuka program Microsoft Word, kemudian melakukan klik kanan dan klik 'Paste'.

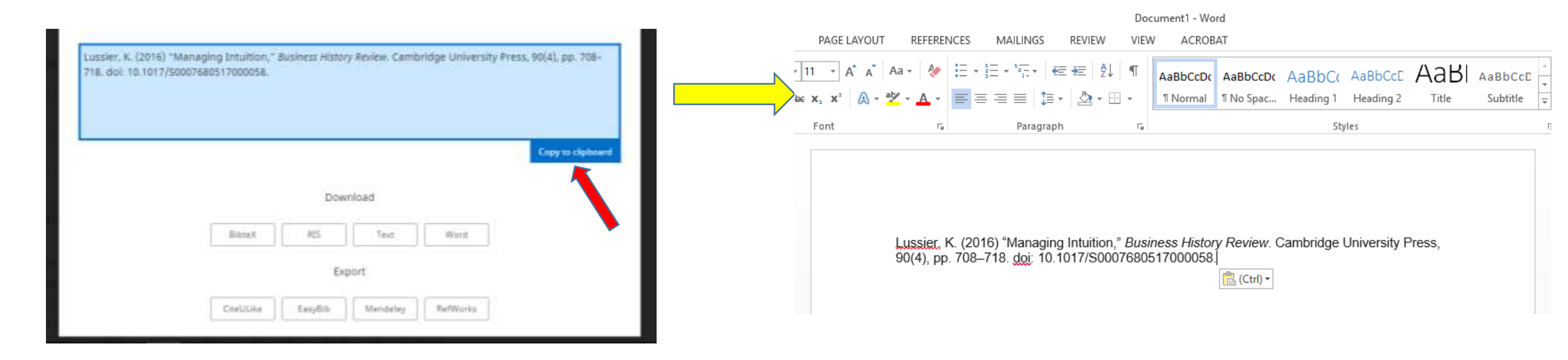

### 2) Menggunakan fitur 'Download' (Word)

Klik 'Word'(1) lalu secara otomatis akan diunduh oleh browser Anda(2). Selanjutnya Anda tinggal membuka file Word yang telah diunduh.

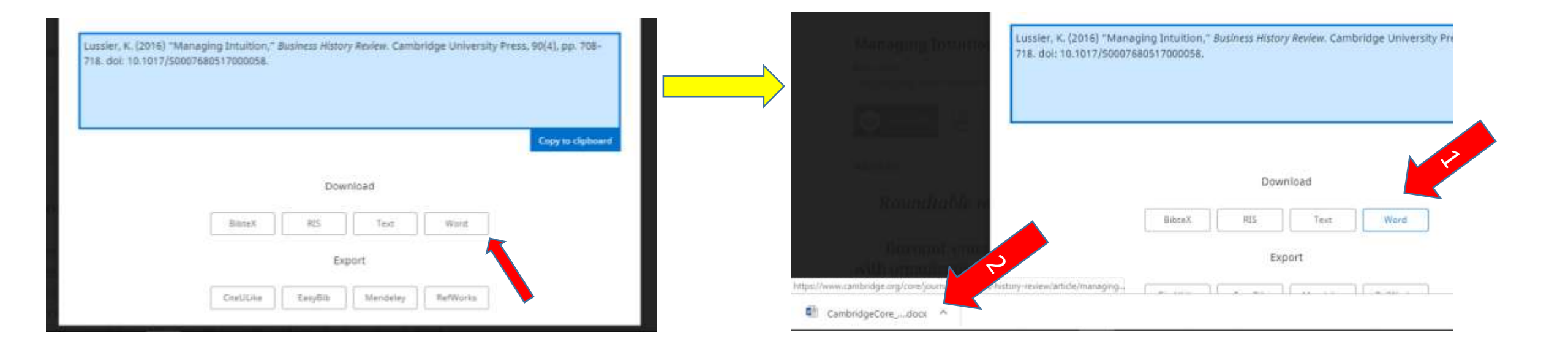

3) Menggunakan fitur 'Export' (*citation manager*)
Saat ini Cambridge Core hanya mendukung 4 citation manager, yaitu:
CiteULike, EasyBib, Mendeley dan RefWorks

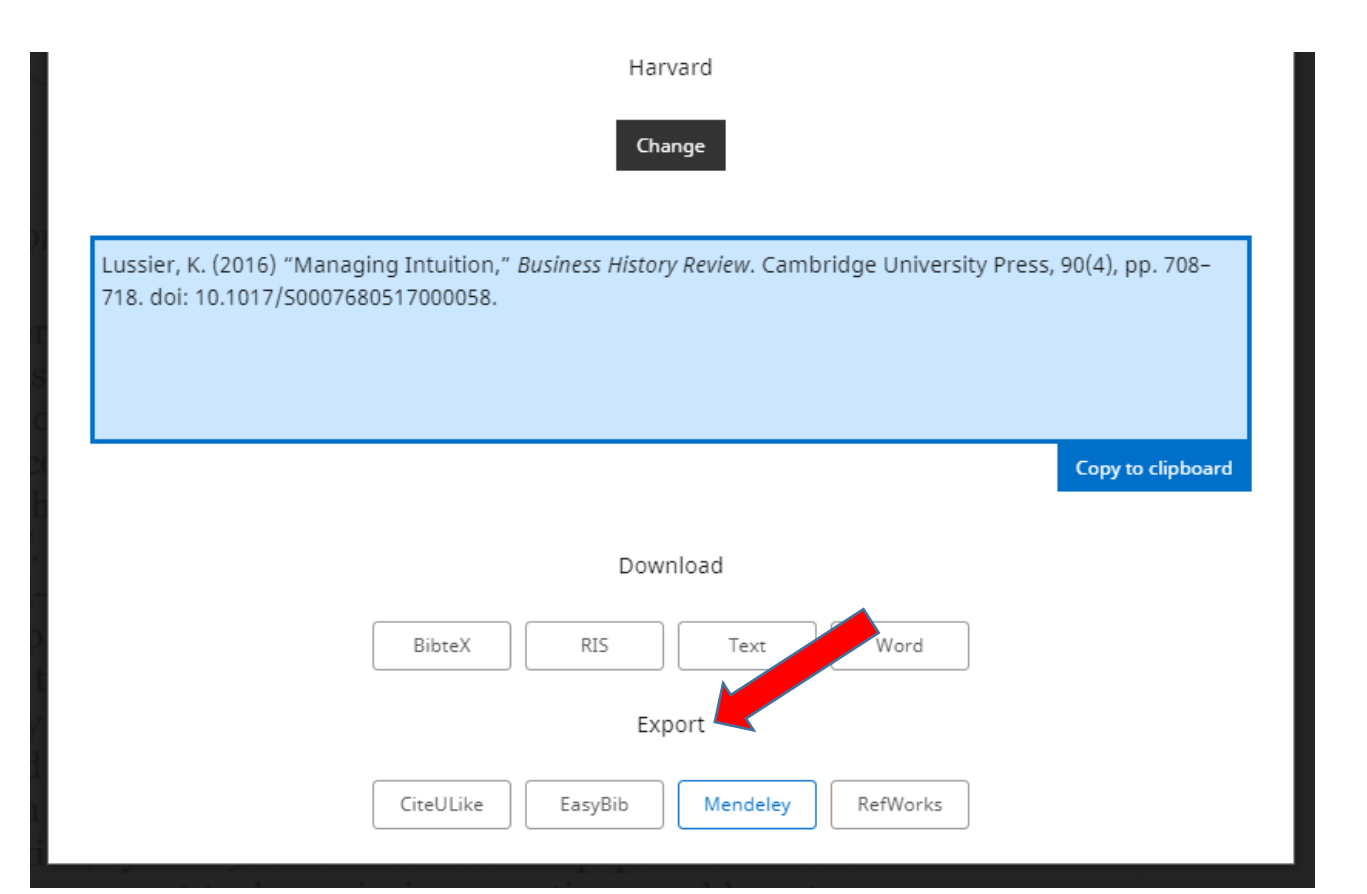

# 2. Cara Melakukan Browse

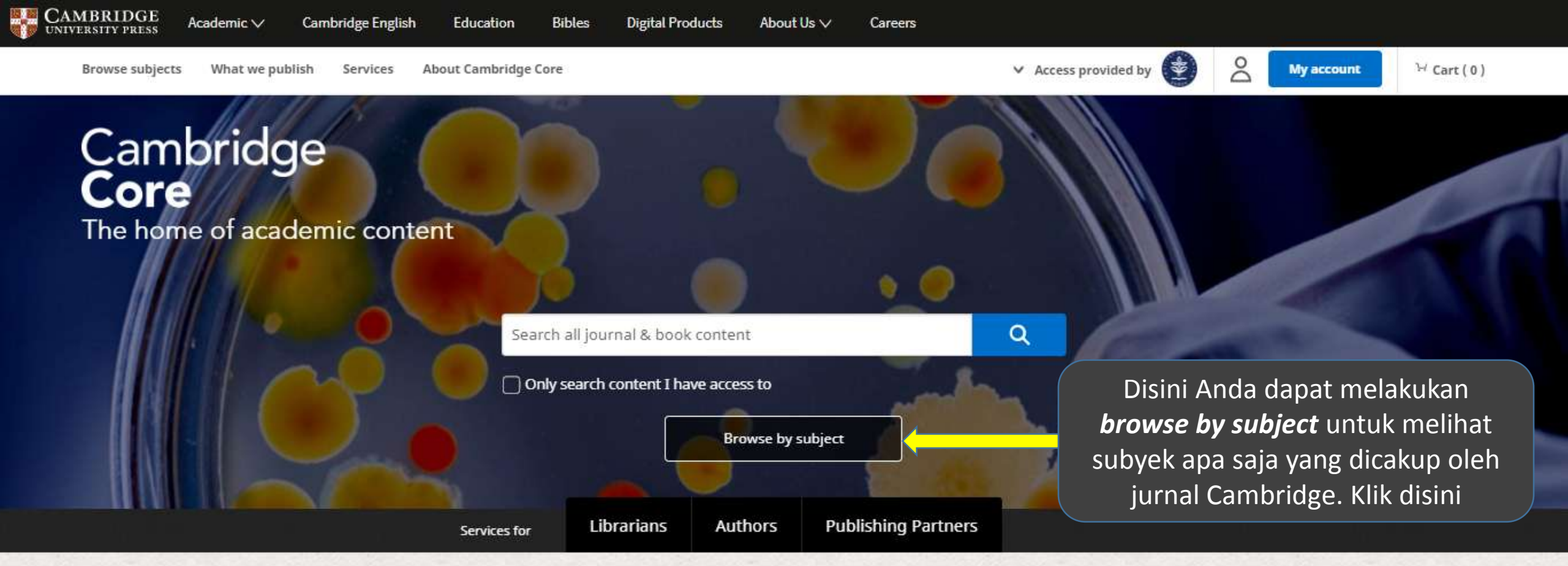

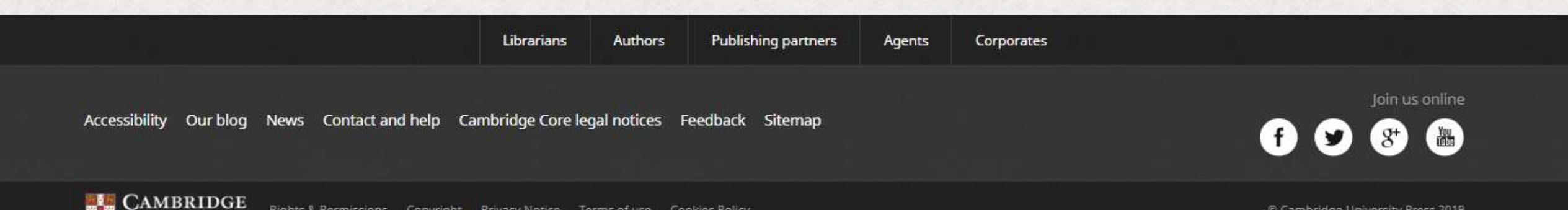

Rights & Permissions Copyright Privacy Notice Terms of use Cookies Policy

UNIVERSITY PRESS

Cambridge University Press 2019

| CAMBRIDGE<br>UNIVERSITY PRESS Academic V Cambridge English | Education Bibles Digital Products About Us 🗸 Careers                   |                                                |  |  |
|------------------------------------------------------------|------------------------------------------------------------------------|------------------------------------------------|--|--|
| Cambridge <b>Core</b>                                      | Search all journal & book content Q                                    |                                                |  |  |
| Browse subjects What we publish Services About Can         | abridge Core                                                           | ✓ Access provided by  My account               |  |  |
| Home > Browse subjects                                     |                                                                        |                                                |  |  |
|                                                            |                                                                        |                                                |  |  |
| Browse subjects                                            |                                                                        |                                                |  |  |
| <ul> <li>Anthropology</li> </ul>                           | • Engineering                                                          | • Mathematics                                  |  |  |
| • Archaeology                                              | <ul> <li>English Language Teaching – Resources for Teachers</li> </ul> | • Medicine                                     |  |  |
| • Area Studies                                             | • Film, Media, Mass Communication                                      | • Music                                        |  |  |
| • Art                                                      | • General Science                                                      | • Nutrition                                    |  |  |
| • Astronomy                                                | <ul> <li>Geography</li> </ul>                                          | • Philosophy                                   |  |  |
| • Chemistry                                                | • History Klik di subject                                              | Physics                                        |  |  |
| • Classical Studies                                        | • Language and Lingui Management                                       | Politics and International Relations           |  |  |
| • Computer Science                                         | ° Law                                                                  | • Psychology                                   |  |  |
| <ul> <li>Drama and Theatre</li> </ul>                      | <ul> <li>Life Sciences</li> </ul>                                      | • Religion                                     |  |  |
| • Earth and Environmental Sciences                         | • Literature                                                           | • Sociology                                    |  |  |
| • Economics                                                | • Management                                                           | <ul> <li>Statistics and Probability</li> </ul> |  |  |
| • Education                                                | • Materials Science                                                    |                                                |  |  |

#### **Explore Management journals**

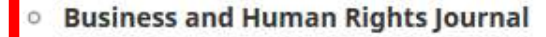

Business and Politics

**Business Ethics Quarterly** 

- **Business History Review**
- Enterprise & Society

#### Explore Management books

- Business ethics
- Entrepreneurship and innovation
- General management
- Governance
- Human resource management

- Disini akan tersedia 2 pilihan yaitu **Explore Management journals** atau **Explore Management books**. Disini Anda harus melihat di bagian **Explore Management journals** (jangan lupa meng-klik Show all jika ada agar semua journal muncul) Marketing
- Organisation studies

Interna

Manage

Strategic management

- Industrial and Organizational Psychology
- Journal of Benefit-Cost Analysis
- Journal of Management & Organization
- Management and Organization Review

EW from Leadership

**Bert A. Spector** 

Misalnya klik di salah satu journal Management and Organization Review

View all

#### New titles

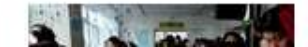

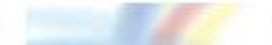

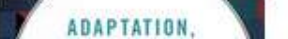

nbridge University Press

scourse on

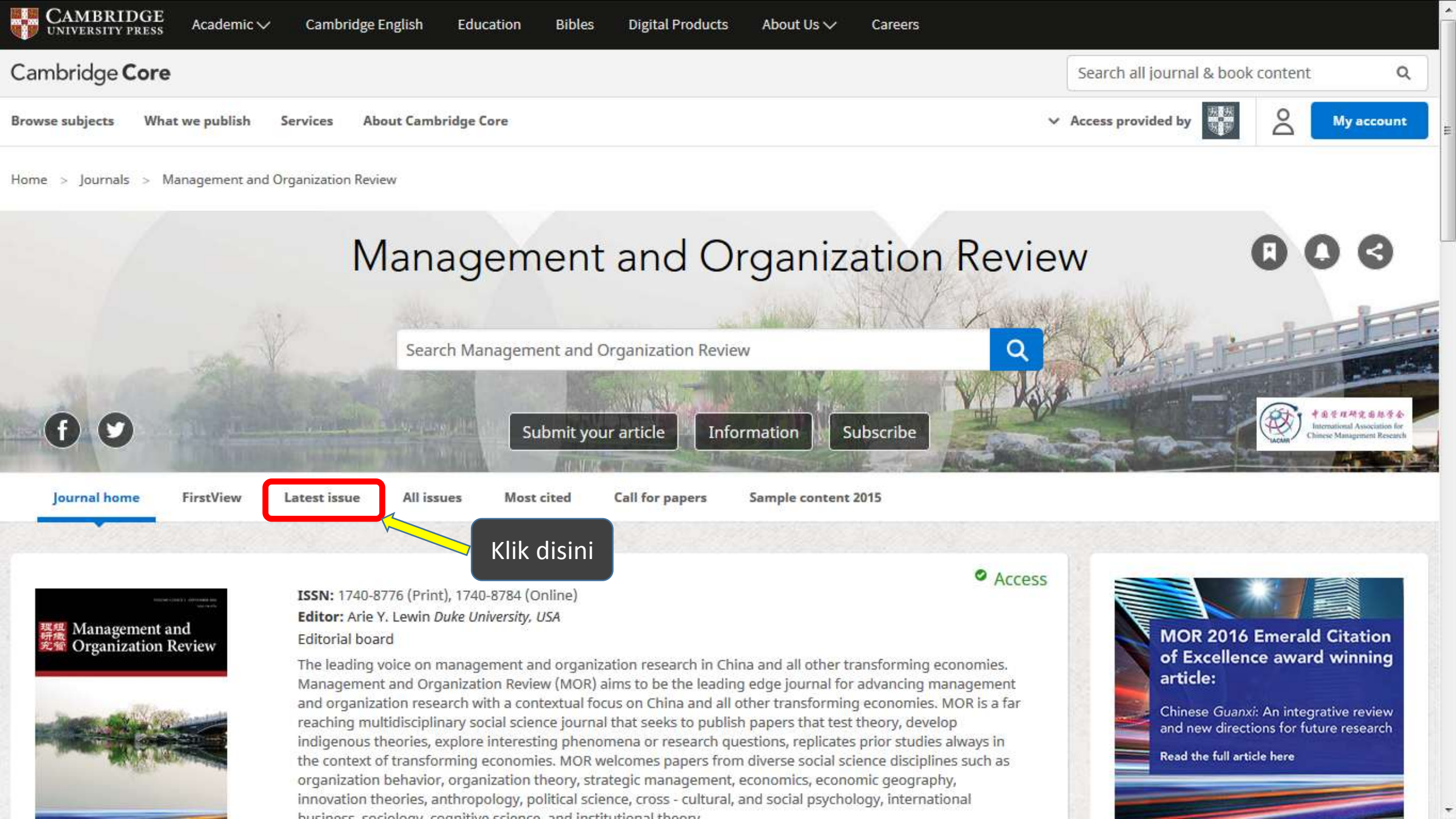

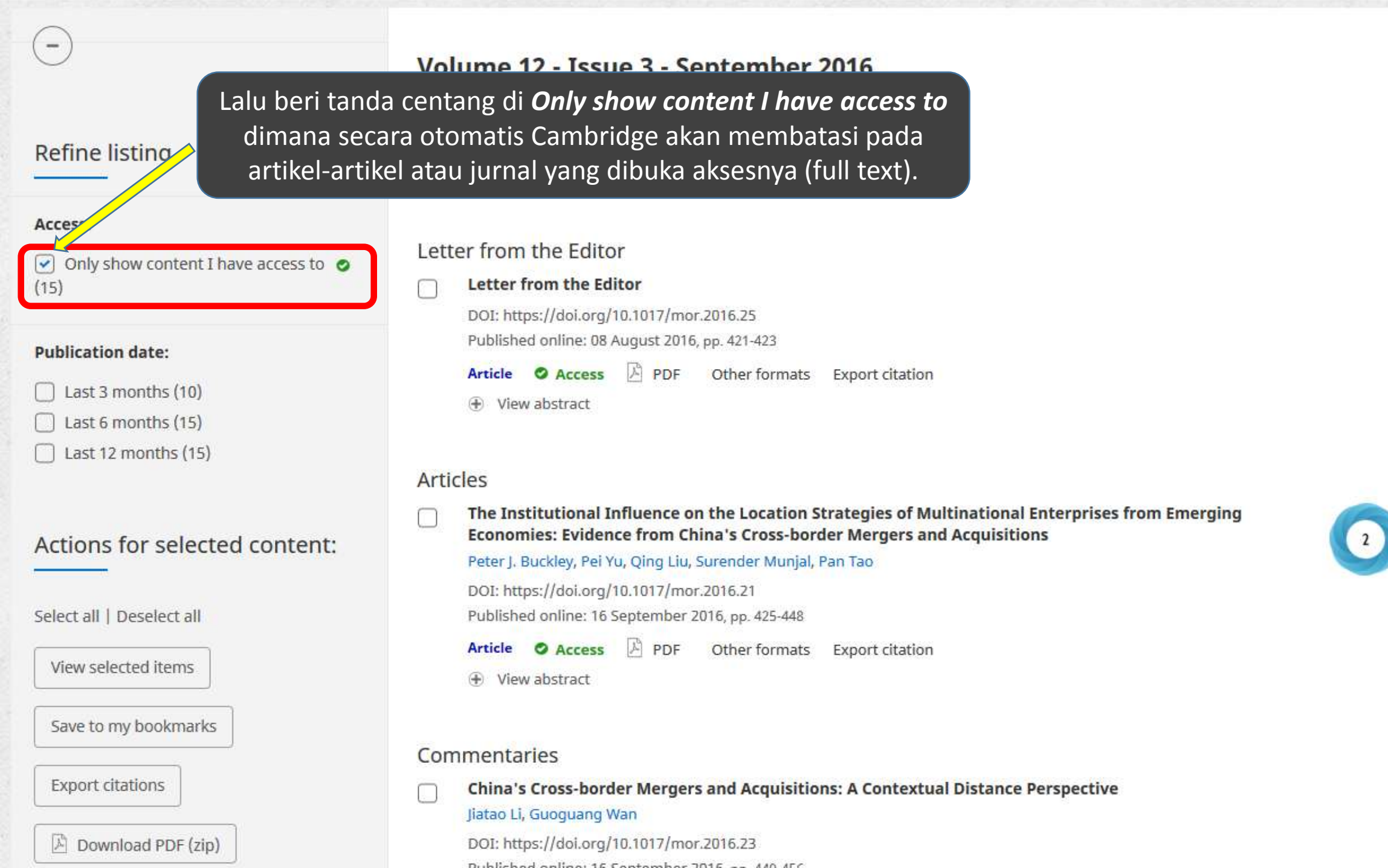

Any questions? Contact: jgiovani@cambridge.org

<u>amondge</u>